## <u>COVID-19 – Arrêt de travail</u>

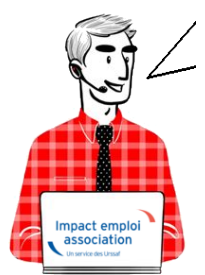

# Fiche Pratique – Bulletin de salaire : Arrêt de travail

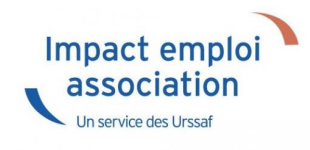

## ► <u>Contexte</u>

Dans le cadre de la crise sanitaire du Covid-19, un dispositif spécifique d'indemnisation des arrêts de travail dérogatoires a été mis en place pour les parents contraints de garder leur enfant, les personnes présentant un risque de développer une forme sévère de la maladie ou les personnes cohabitant avec ces personnes.

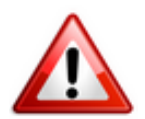

<u>Soyez vigilants</u> : Afin d'adapter les mesures en fonction de la crise sanitaire, le cadre législatif est en constante évolution. Nous vous invitons donc à <u>consulter régulièrement les informations officielles</u> mises à disposition par le gouvernement à partir des liens ci-dessous :

- <u>Site du gouvernement : Info-coronavirus</u>
- <u>Site de l'Assurance Maladie : Ameli.fr</u>
- Information Net-entreprises sur les arrêts de travail
- Foire aux question du Ministère du Travail, de l'Emploi et de l'Insertion

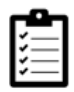

Retrouvez si besoin la fiche pratique Activité partielle ainsi que le module

« Régularisation de bulletin – Activité partielle » sous Impact emploi.

### Dispositions hors COVID

En cas d'arrêt de travail pour maladie du salarié, l'employeur a des obligations :

- Au début de l'arrêt de travail ;
- En cas d'arrêt prolongé au-delà de 6 mois ;
- Au retour du salarié.

L'employeur déclare l'arrêt de travail sur le téléservice « <u>declare.ameli.fr</u> ».

Cette déclaration **ne déclenche pas une indemnisation automatique des salariés concernés**.

Le paiement des indemnités journalières dérogatoires est soumis à l'envoi d'une attestation de salaire « Maladie », via une saisie en ligne sur netentreprises.fr.

Les conditions de subrogations étaient inchangées.

## Application dans le logiciel

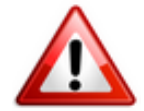

La crise sanitaire ne modifie pas les modalités de saisie dans Impact emploi.

L'arrêt de travail dérogatoire est considéré comme un « *Arrêt Maladie* <= à 60 jours »

Ce paragraphe détaille la procédure d'enregistrement de l'arrêt de travail dans différentes situations, selon les directives à appliquer jusqu'au ler mai 2020 :

- Cas n°1 : arrêt au cours d'un même mois
- Cas n°2 : arrêt sur 2 mois

#### Cas n°1 : Arrêt au cours d'un même mois

Dans notre exemple, le salarié est en arrêt du 16/03 au 31/03 avec une date

#### de retour au 01/04 :

- Accédez à la « Fiche du bulletin de salaire« du salarié concerné à partir de l'onglet « Actions mensuelles/trimestrielles » / « Gestion des bulletins » / « Bulletins paye » ;
- Dans l'onglet « Arrêt de travail » (1), rubrique « Arrêt de travail »(2), renseignez la période d'absence (3), ainsi que la date de retour (4) ( = 1<sup>er</sup> jour du mois suivant et non la date de reprise effective) de l'arrêt;
- Puis sélectionnez le motif « *Maladie* » (5) dans la liste déroulante :

| Impact Emploi - [Bu                      | letin de salaire)                                                                                                    | ,<br>Fic.                                               | he du bul                | lletin d                | e sala        | Tre                                                          |                                                                                                    |
|------------------------------------------|----------------------------------------------------------------------------------------------------|---------------------------------------------------------|--------------------------|-------------------------|---------------|--------------------------------------------------------------|----------------------------------------------------------------------------------------------------|
| Siret NNI                                | Raison so<br>V Salarié                                                                                                    | ciale                                                   |                          |                         | 0             | Navigat                                                      | ion Général                                                                                                    |
| Mars 2020 Quotté Salaire de base         | Periode d'emploi                                                                                                    | 01/03/2020 au 🕻                                         | 31/03/2020               | 1er trimest             | re 2020       |                                                              | Employeur/Salarié<br>Modifier le bulletin en cours<br>Enregistrer<br>Supprimer                                                        |
| Arrêt de travail<br>Base pour la retenue | Reprise du travail                                                                                                    | U Sécur<br>Horaire théor                                | tté Sociale              | IJ Prévoya<br>s complet | nce<br>161,00 | 0,<br>                                                       | Aperçu bulletin simplifié<br>Impression du bulletin<br>A partir du brut                                                               |
| du au<br>16/03/2020 31/03/2020           | Date de     retour     retour     01/04/2020     Msladie     Accident     Adoption     Matemité     Mi-temps     Patemité | Motif<br>du travail<br>thérapeutiqu ~ <<br>et accueil d | Libellé Nor              | mbre Mt retv            | enue 1        | Retour<br>Zones<br>Gestion<br>Donnée<br>Fin de o<br>Arrêt de | A partir du net<br>r à l'écran principal<br>complémentaires<br>n congés payés<br>es conventionnelles,Pénibilt<br>contrat<br>e travail |
| Brut<br>Net à payer avant imj            | 0,00<br>Dosition 0,00                                                                                                    | Net impo<br>Net à pa                                    | osable<br>yer après impo | sition                  | 0,00          | Liste des<br>Historique                                      | bulletins générés<br>e des messages                                                                                                   |

- Allez ensuite dans la rubrique « IJ Sécurité Sociale » (1) renseigner la période d'absence (2);
- puis sélectionnez « *Maladie* » (3) en motif de l'arrêt :

| Impact Emploi - [Bulletin de salaire]                                                                                                    | _                               | ×                                                                                  |
|----------------------------------------------------------------------------------------------------|---------------------------------|------------------------------------------------------------------------------------|
| تعریک ہے۔<br>Fiche du bulletin de                                                                                                    | salaire                         |                                                                                    |
| Siret Raison sociale                                                                                                    | Navigatio                       | n (                                                                                |
| NNI Salarié Mars 2020 Periode d'emploi 01/03/2020 au 31/03/2020 1er trimestre 2                                                               |                                 | Général<br>ia le bulletin précédent<br>mployeur/Salarié                            |
| Quotzé 151,67                                                                                                    |                                 | lodifier le bulletin en cours<br>nregistrer                                        |
|                                                                                                    |                                 | upprimer<br>Iperçu bulletin détaillé<br>perçu bulletin simplifié                   |
| Arrêt de travail Reprise du travail IJ Securité Sociale IJ Prévoyance                                                                         | 3                               | mpression du bulletin                                                              |
| 2 Arrêt du Arrêt au 3 ▼Motf d'arrrêt Date Début Date Fin ▼Type<br>16/03/2020 31/03/2020 Maladie<br>Maladie                                    | ••••                            | apartir du brut<br>A partir du net                                                 |
| Accident de trajet<br>Accident de travail ou de service<br>Adoption<br>Maladie professionnelle<br>Matemité<br>Patemité et accueil de l'enfant | Retour à<br>Zones ci<br>Gestion | à l'écran principal<br>omplémentaires<br>congés payés<br>a conventionnelles,Pénibi |
| Temps partiel thérapeutique     Reconstituer les bruts des IJ       Brut     0.00     Net imposable                                           | Arrêt de luste des b            | ntrat<br>travail<br>ulletins générés                                               |
| Net à payer avant imposition 0,00 Net à payer après imposition                                                                                | 0,00 Historique                 | des messages                                                                       |

• Sélectionnez enfin le **type** « **IJSS Maladie imposable (<= 60 jours)** » :

| Impact Emp      | oloi - [Bulletin de | salaire]           |                                |                           |         |                             | ×                           |
|-----------------|---------------------|--------------------|--------------------------------|---------------------------|---------|-----------------------------|-----------------------------|
| ·               | بر.<br>فتصديم       | ندر ر.<br>در<br>در | Fiche du l                     | bulletin de               | sala    | nire V                      |                             |
| Siret           |                     | Raison sociale     |                                |                           |         | Navigation                  |                             |
| NNI             |                     | Salarié            |                                |                           |         |                             | Général                     |
|                 |                     |                    |                                |                           | •       | 🚺 Via                       | le bulletin précédent       |
| Mars            | 2020 Peri           | ode d'emploi 01/0  | 3/2020 au 31/03/2020           | 1er trimestre             | 2020    | 🔒 Emp                       | oloyeur/Salarié             |
| 0               | 151.67              |                    |                                |                           |         | 🔒 Mod                       | difier le bulletin en cours |
| Quotite         | 151,67              |                    |                                |                           |         | 💾 Enr                       | egistrer                    |
| Salaire de base | 0.00                |                    |                                |                           |         | 🗙 Sup                       | primer                      |
|                 |                     |                    |                                |                           |         | 🛕 Apr                       | erçu bulletin détaillé      |
| Amit de ter     | uni Der             | ning distances     | 11 Sécurité Sociale            | U Defense                 |         | 🔍 Apr                       | rçu bulletin simplifié      |
| Anet de tra     | svali Hej           | prise du travai    | io securite sociale            | is Prevoyand              | e       | 🛃 Imp                       | ression du bulletin         |
| Arrêt du        | Arrêt au 🛛 🕶 M      | otif d'arrrêt      | ▼Туре                          | Montant                   | IJ Ne 🔂 | 🚺 Ар                        | artir du brut               |
| 16/03/2020      | 31/03/2020 Maladie  |                    | taladie imposable (c= 60 iours |                           | <u></u> | 🙆 Ap                        | artir du net                |
|                 |                     | USS N              | Maladie non imposable ( > 60 j | ours)                     |         | Retour à l'                 | écran principal             |
|                 |                     |                    |                                |                           |         | Zones com                   | plémentaires                |
|                 |                     |                    |                                |                           | ······  | Gestion co                  | ngés payés                  |
|                 |                     | <                  |                                |                           | >       | Données c                   | onventionnelles,Pénibilité  |
|                 |                     |                    | Recor                          | nstituer les bruts des IJ | 1       | Fin de cont<br>Arrêt de tra | rat<br>Vail                 |
| Brut            |                     | 0.00               | Net imposable                  |                           | 0.00    | Liste des bul               | etins générés               |
| Net à payer a   | vant imposition     | 0,00               | Net à payer après              | imposition                | 0,00    | Historique de               | s messages                  |

#### Cas n°2 : Arrêt sur 2 mois

Dans ce second exemple, le salarié est en arrêt du 16/03 au 02/04 avec une date de retour au 03/04.

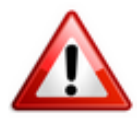

Vous devrez alors saisir 2 arrêts de travail (1 par mois) :
 - du 16/03 au 31/03 / date de retour = 01/04
 - du 01/04 au 02/04 / date de retour = 03/04

• <u>Saisie du ler arrêt</u> : Absence du 16/03 au 31/03 – Date retour au 01/04 ( = 1<sup>er</sup> jour du mois suivant et non la date de reprise effective)

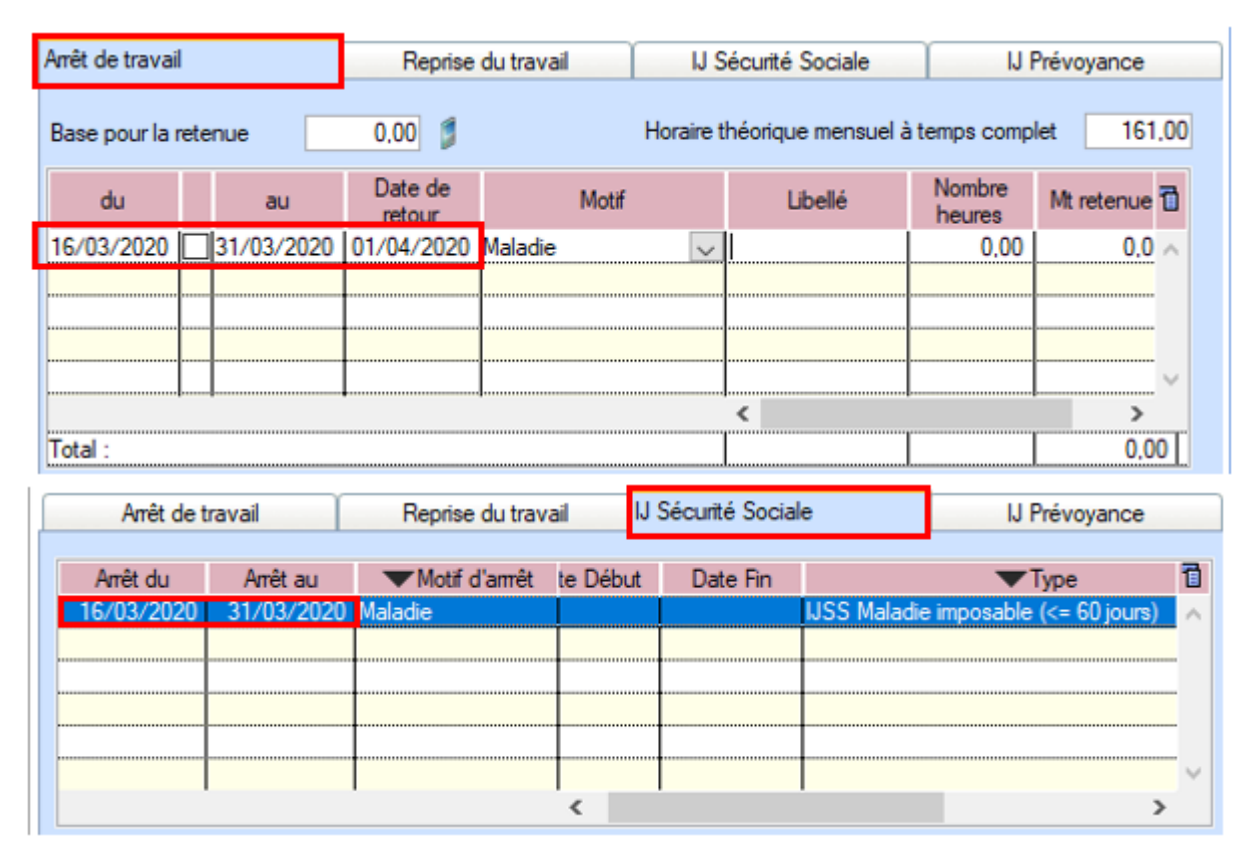

• <u>Saisie du second arrêt</u> : Absence du 01/04 au 02/04 — Date retour au 03/04

| Arrêt de travai | Arrêt de travail |            |                   | Reprise du travail |       |            | curité Sociale   |                | IJ Prévoyance       |      |
|-----------------|------------------|------------|-------------------|--------------------|-------|------------|------------------|----------------|---------------------|------|
| Base pour la r  | rete             | nue        | 0.00 🗯            |                    | I     | Horaire th | éorique mensi    | uel à temps co | mplet 16            | 1,00 |
| du              |                  | au         | Date de<br>retour |                    | Motif |            | Nombre<br>heures | Mt retenues    | Maintien<br>salaire | 7    |
| 01/04/2020      |                  | 02/04/2020 | 03/04/2020        | Maladie            |       | $\sim$     | 0.00             | 0.00           | 0.00                | ^    |
|                 |                  |            |                   |                    |       |            |                  |                |                     |      |
|                 |                  |            |                   |                    |       |            |                  |                |                     |      |
|                 |                  |            |                   | ••••••             |       |            |                  |                |                     | ~    |
|                 |                  |            |                   |                    |       |            |                  |                | •                   |      |
| Total :         |                  |            |                   |                    |       |            |                  | 0.00           | 0.00                |      |

| Arrêt de t | ravail     | Reprise du trava | Reprise du travail J Sécurité |       | Sécurité Sociale IJ P |          | IJ Prévoyance                |
|------------|------------|------------------|-------------------------------|-------|-----------------------|----------|------------------------------|
|            |            |                  |                               |       |                       |          |                              |
| Arrêt du   | Arrêt au   | Motif d'arrrêt   | Date                          | Début | Date Fin              |          | Type 🗓                       |
| 01/04/2020 | 02/04/2020 | Maladie          |                               |       |                       | IJSS Ma  | ladie imposable (<= 60 jou 🔨 |
|            |            |                  |                               |       |                       |          |                              |
|            |            |                  |                               |       |                       |          |                              |
|            |            |                  |                               |       |                       |          |                              |
|            |            |                  |                               |       |                       |          |                              |
|            |            |                  |                               |       |                       |          |                              |
|            |            | 1                | 1                             |       |                       | 1        |                              |
|            |            |                  | `                             |       |                       |          | ,                            |
|            |            |                  |                               |       |                       | Reconsti | tuer les bruts des IJ 🛛 🧊    |

Résultat au niveau du bulletin de salaire :

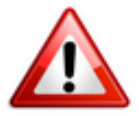

Vous devez **compléter le <u>libellé libre</u> du bulletin de salaire** avec les **dates** et **l'objet de l'arrêt** (*texte non formalisé, dans l'attente de la publication des décrets*).

Dans notre exemple : « absence du 16 au 31 mars — arrêt maladie garde d'enfants coronavirus »

Résultat sur le bulletin (en page 2) :

| Quotité<br>Salaire de base  | 80.00<br>1 000.00                                |                                                                                |                                                                              |                             |
|-----------------------------|--------------------------------------------------|--------------------------------------------------------------------------------|------------------------------------------------------------------------------|-----------------------------|
| Primes gratifications       | Ajustement sur le net                            | Régul. cotisations                                                             | Chômage                                                                      | intégration PP prévoyar     |
| Heures Supp                 | Absences                                         | Congés payés                                                                   | Avantage en nature                                                           | Frais professionnels        |
| Autres éléments revenus     | s bruts                                          |                                                                                | Régul. salair                                                                | res                         |
| Chèques vaca                | ances Vers.S                                     | anté/Intéressement/Abo                                                         | nd.PEE Lib                                                                   | ellé libre                  |
| Libellé libre               | absence du 16 a<br>Texte non fo<br>L'essentiel e | au 31 mars - arrêt maladie<br>rmalisé – Sera actuali<br>st qu'il doit comporte | e garde d'enfants corona<br>isé dès parution des d<br>r DATE et MOTIF de l'a | virus<br>lécrets<br>absence |
|                             |                                                  | INFORMATION - COM                                                              | MMUNICATION                                                                  |                             |
| sence du 16 au 31 mars - ar | rét maladie garde d'enfants co                   | ronavirus                                                                      |                                                                              |                             |

## RÉGIME DE PRÉVOYANCE : Conditions de prise en charge – Information Chorum

En complément des IJSS, les **arrêts restent indemnisés au titre des garanties mensualisation souscrites dans le régime de prévoyance**.

Retrouvez <u>ICI</u> les précisions apportées par Chorum pour ses adhérents concernant les modalités déclaratives et de prise en charge des arrêts de travail.

## Le taux « Fonctions supports »

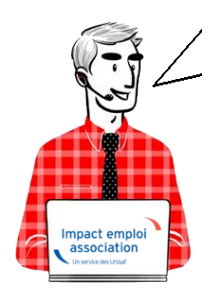

Fiche Pratique Employeur – Le « taux bureau » devient le « taux fonctions supports »

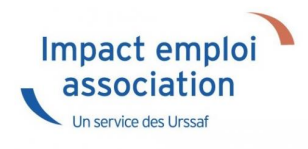

### Contexte

Vous disposez peut-être d'un **taux réduit pour votre personnel administratif** : **le** « **taux bureau** ».

A compter du 31 décembre 2019 (en application de l'arrêté du 15 février 2017 paru au J0 le 1er mars 2017), ce « taux bureau » a été remplacé par un nouveau dispositif : le « taux fonctions supports de nature administrative ».

Il est réservé aux entreprises en taux collectif (moins de 20 salariés) et en taux mixte (de 20 à 149 salariés), qu'elles disposent actuellement d'un taux bureau ou non.

Si vous n'êtes pas éligible à ce nouveau dispositif, ou en l'absence de demande de taux fonctions supports, un seul taux (celui de votre activité principale) devient applicable à l'ensemble de vos salariés à compter du ler janvier 2020.

Pour **bénéficier du taux fonctions supports**, il faut **adresser à votre caisse régionale** (Carsat, Cramif, CGSS) <u>ce formulaire</u> dûment complété, ainsi que le plan détaillé de l'implantation de l'établissement concerné par votre demande.

L'application du taux fonctions supports sera effective au ler jour du mois qui suit la réception de votre demande par votre caisse.

Le document <u>« Comprendre et expliquer le taux fonctions supports »</u> vous donnera des informations détaillées sur ce nouveau dispositif.

## Emploi du « taux fonctions supports » dans le logiciel

A partir de la « Fiche administrative employeur » :

• Dans l'onglet « *Taux accident du travail* », créez le code bureau en utilisant le *code risque «000B»* :

| Taux d'accident du travail<br>- Historique des taux d'accident du travail :                                                                                                    | Créer un employeur :<br>Fiche vide<br>Modifier un employeur :<br>Ouvrir<br>Enregistrer                                                                                      |
|----------------------------------------------------------------------------------------------------|----------------------------------------------------------------------------------------------------|
| Code risque : 913EA - Du<br>15/09/2003 au 31/12/9999                                                                                                    | Editions :<br>Counters types                                                                                                    |
|                                                                                                    | Retour à l'écran principal<br>Convention collective<br>Identification des organismes<br>Retraite complémentaire<br>Prévoyance/Retraite<br>Identification recette des impôts |
| Supprimer le taux         Nouveau taux         Modifier le taux                                                                                                    | Taux accident du travail<br>Coordonnées bancaires et mode de<br>Formation professionnelle                                                                                   |
| Code risque :       0000B       ▼       Sieges sociaux et bureaux (hors BTP)         - Date de début :       01/01/2020       - Date de fin :       31/12/9999       ▼       Taux Carsat       - Taux notifié :       0,80 | Informations complémentaires<br>Liste des salariés<br>Historique des messages                                                                                               |

Ouvrez ensuite la « Fiche administrative du salarié » :

• Dans l'onglet « *Gestion des contrats* », sélectionnez le contrat et procédez au changement de code risque <u>au 31/12/2019</u> avec l'option « *Modifier la période* » :

| NNI : 86 Nom : CDD                                                                                                    | Navigation 📃 🚺                                                                                                    |                                                                                                    |
|----------------------------------------------------------------------------------------------------|----------------------------------------------------------------------------------------------------|----------------------------------------------------------------------------------------------------|
| Employeur (Siret - RS) :                                                                                                    | Général                                                                                                    |                                                                                                    |
| Liste des contrats                                                                                                    |                                                                                                    | <u>Créer un salarié :</u><br>Fiche vide                                                               |
| 🧭 😻                                                                                                    | ×                                                                                                    | Modifier un salarié :<br>Ouvrir                                                                       |
| ACCUEILET ACCUEILET a Supprimer le contrat                                                                                      | nimateur 10<br>Fin de contrat Nouveau contrat Options du contrat                                                                                                    |                                                                                                    |
| Type contrat :         Contrat d'insertion (CDDI)           Mode calcul :         Salaire réel                                  | Statut catégoriel : Non Cadre<br>Fonctionnaire : Non Fonctionnaire<br>Betraite : Non Retraité                                                                                                    | Liste des salariés                                                                                    |
| Nature contrat : CDD<br>Libelle emploi : ACCUEIL ET ANIMATEUR<br>Date : du 15/02/2020 au 15/08/20                               | Taxe sur les salaires :<br>Formation Professionnelle :<br>220 Taxe Spécifique CEP :<br>220 Taxe Spécifique CEP :<br>22 | Retour à l'écran principal<br>Convention collective                                                   |
| Horaire mensuel : 80                                                                                                    | Retenue fiscale à la source :                                                                                                    | Gestion des contrats                                                                                  |
| Liste des périodes du contrat                                                                                                   |                                                                                                    | Caisses sociales                                                                                      |
| Date Début         Code Début         Date Fin         Code Fin           15/02/2020         001         15/08/2020         008 | Type Mode Calcul Nature  Contrat d'insertion (CE Salaire réel CDD                                                                                                    | Coordonnées bancaires / Salaires<br>Informations complémentaires<br>Formulaires types liés à l'emploi |
| Supprimer la période Visualiser la période                                                                                      | Modifier la période Arrêt de travail                                                                                                    | Liste des bulletins<br>Historique des messages                                                        |

La fenêtre « Gestion des contrats » s'affiche :

- Indiquez 31/12/2019 en « Date de fin » ;
- Sélectionnez ensuite le motif « 030 Changement de Section Accident du *Travail* » à partir de la liste déroulante :

| Impact En                             | nploi - [Gestic | on des co     | ontrats]         |                                          |                                    |          |                               |
|---------------------------------------|-----------------|---------------|------------------|------------------------------------------|------------------------------------|----------|-------------------------------|
| Informations su                       | r la période    |               |                  |                                          |                                    |          | Informations contrat          |
| - Date début :                        | 01/01/2020 E    | imbauche      |                  |                                          |                                    |          | Age requis :                  |
| - Date fin :                          | 31/12/2015      | Saisir un mol | tif de changemen | đ                                        | <b>-</b>                           |          | 🗸 åge minimum : sans          |
|                                       |                 |               |                  |                                          |                                    |          | 🗸 åge maximum : sans          |
| Caractéristique                       | es du contrat   | ID            |                  | MOTIF                                    |                                    |          | horaires du contrat requis :  |
| - Début Contrat :                     | 01/01/2020      | 000           | Annulation de la | a date de fin de contrat                 |                                    |          |                               |
| - Type contrat :                      | 2202 exc        | 008           | Fin de contrat p | révisionnelle                            | at all and a sector d              |          | horaire minimum : 143         |
| Type connor :                         | sans exo        | 022           | Changement de    | s caracteristiques de la                 | activites ou du contrat de<br>ladé | o tra    | horaire maximum : 169         |
|                                       | Salaire réel    | 030           | Changement de    | Section Accident du T                    | raval                              | 57       | Durée d'exonération requise : |
|                                       | Modulation Typ  | 032           | Changement du    | taux d'activité à temps                  | partiel                            | <b>V</b> | coree d'exoneration requise   |
| Nature contrat :                      |                 |               |                  |                                          |                                    |          | Pas d'exonération choisie     |
| - Nature Contrat .                    |                 |               |                  |                                          |                                    |          |                               |
| <ul> <li>Fin cont. prév. :</li> </ul> |                 |               |                  |                                          |                                    |          | Durée du contrat requise :    |
| - Motif CDD :                         |                 |               |                  |                                          |                                    | 6        | core do contra regular.       |
| -                                     |                 |               |                  |                                          |                                    |          | sans                          |
| Exoneration                           |                 |               |                  |                                          |                                    | ~ *      |                               |
| - Nature :                            | Aucune          |               |                  | A                                        | nnuler Valio                       | ier 📔 🗸  |                               |
|                                       | -               |               |                  | - Détaché/Expat:                         | Non concerné                       | ¥        |                               |
| Période d'essa                        |                 |               |                  | - Lieu de travail :                      | 44809339999999                     |          |                               |
| - Date début :                        |                 | - Date fin :  |                  | Options                                  |                                    |          |                               |
|                                       |                 | source of the |                  | - Calcul automatique                     | du plafond :                       |          |                               |
| <ul> <li>Régime Asace /</li> </ul>    | / Moselle : 🔲   |               |                  | Taxe sur les salaires                    | s :                                |          |                               |
| Paramétrage d                         | du taux AT (au  | 20/03/20      | 20)              | - Formation Professio                    | nnelle :                           |          |                               |
| Day 17 - 100                          | · · · ·         |               | 1.00             | - Taxe Spécifique CF                     | P :                                |          |                               |
| - Resque AT : 85                      | ISAA M          | ¥ - 1         | aux : 1,50       | <ul> <li>Retenue fiscale à la</li> </ul> | source :                           |          | Historique des messages       |

• Dans la rubrique « *Paramétrage du taux AT* », choisissez le code risque AT « **000B** » et affectez-lui le risque attendu :

| - Régime Alsace / Moselle :  Paramétrage du taux AT (au 28/02/2020) | Calcul automatique du plafond :     Taxe sur les salaires ;     Formation Professionnelle ; | >>> |                         |
|---------------------------------------------------------------------|---------------------------------------------------------------------------------------------|-----|-------------------------|
| - Risque AT : 0000B Y 913EA Y - Taux : 0.80                         | Taxe Spécifique CFP :     Retenue fiscale à la source :                                     |     | Historique des messages |
| MODIFICATION                                                        |                                                                                             |     | Enregistrer Annuler     |

La modification est effectuée, pensez à enregistrer vos modifications.

## <u>COVID-19 – Activité partielle /</u> <u>Chômage partiel</u>

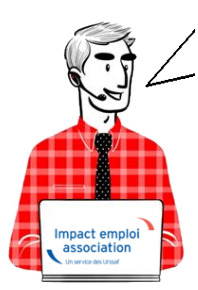

# Fiche Pratique – Bulletin de salaire : Activité partielle / Chômage partiel COVID-19

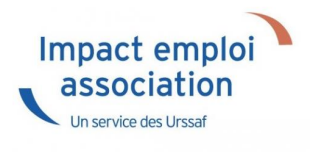

### ► <u>Sommaire</u>

- <u>Prérequis</u>
- Assujettissement de l'indemnité et du complément d'activité partielle à la prévoyance
- Maintien des absences prévues au contrat
- Cotisations CSG/CRDS
- Application dans le logiciel
- Calcul du complément à l'indemnité d'activité dû pour les salariés rémunérés autours du smic
- Limite de 3.15 smic pour l'exonération de cotisations sociales des indemnités d'activité partielle
- Cas d'application dans le logiciel

### ► <u>Contexte</u>

Dans le cadre de la crise sanitaire du Covid-19, un dispositif spécifique a été mis en place pour encadrer le recours à l'Activité partielle.

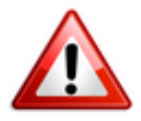

<u>Soyez vigilants</u> : Afin d'adapter les mesures en fonction de la crise sanitaire, le cadre législatif du dispositif d'Activité partielle est en constante évolution. Nous vous invitons donc à <u>consulter régulièrement les</u> <u>informations officielles</u> mises à disposition par le gouvernement à partir des liens ci-dessous :

- <u>Service public : Activité partielle Ce qui change en 2021</u>
- <u>Gouvernement</u> : <u>Info-coronavirus</u>
- <u>Ministère du Travail, de l'Emploi et de l'Insertion : Information</u> <u>chômage partiel / Activité partielle</u>

• Foire aux question du Ministère du Travail, de l'Emploi et de l'Insertion

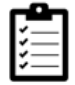

Retrouvez si besoin <u>la fiche pratique Arrêt de travail</u> ainsi que le module <u>« Régularisation de bulletin – Activité partielle »</u> sous Impact emploi.

## Prérequis : Demande d'autorisation d'activité partielle

<u>Assurez-vous que vos associations</u> ont bien <u>déposé une demande de chômage</u> <u>partiel</u> sur le portail <u>activitepartielle.emploi.gouv.fr</u> .

#### ATTENTION ! CHANGEMENTS A COMPTER DE JANVIER 2021

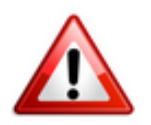

En fonction de la situation de l'association, une nouvelle demande d'autorisation pour la mise en activité partielle des salariés doit être déposée.

Un nouveau décret, publié en date du 24 décembre 2020, vient modifier certaines dispositions de l'activité partielle, notamment la durée maximale d'autorisation d'activité partielle.

A compter du 1<sup>er</sup> janvier 2021, l'autorisation d'activité partielle sera accordée pour une période de trois mois, renouvelable dans la limite de six mois. Les compteurs commencent à courir à partir de cette date, et ce quelle que soit la date d'autorisation.

Si besoin, vous pouvez retrouver des exemples en suivant le lien suivant :<u>https://travail-emploi.gouv.fr/le-ministere-en-action/coronavirus-co</u> vid-19/questions-reponses-par-theme/faq-chomage-partiel-activitepartielle#duree-max

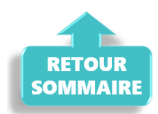

## Assujettissement de l'indemnité et du complément d'activité partielle à la prévoyance

A compter de la mise à jour V.3.00.85, Impact emploi vous permet d'assujettir l'indemnité et le complément d'activité partielle aux cotisations prévoyance.

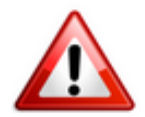

#### MANIPULATION A FAIRE IMPÉRATIVEMENT DANS LE LOGICIEL :

- Pour chaque association ayant recours au chômage partiel et ayant de la prévoyance (attention, cela ne concerne pas le régime frais de santé, c'est à dire la mutuelle), rendez-vous sur la « Fiche administrative de l'employeur » / Onglet « Prévoyance/Retraite«,
- Cliquez sur le point d'exclamation,
- Ouvrez l'onglet « Versement DSN«
- Cochez la case « Chômage partiel » (pensez à valider l'onglet, enregistrer votre contrat et enregistrer vos modifications au niveau de l'employeur) :

<u>Attention</u> : Ne créez pas de nouveau contrat et ne modifiez pas vos contrats de prévoyance !

| Impact Emploi - [Fiche a                                                                                       | dministrative employeu                                                                                                    | r]                                                                                                    | ativ <i>e emplo</i> j                           | Navigation                                                                                                    |
|----------------------------------------------------------------------------------------------------|----------------------------------------------------------------------------------------------------|----------------------------------------------------------------------------------------------------|-------------------------------------------------|----------------------------------------------------------------------------------------------------|
| Forme jur. : ASS 🗸 ASS                                                                                         | CIATIONS                                                                                                    | Monsieur le Président                                                                                                    | - Archivé : Non 🧹                               | Général                                                                                                    |
| Contrat décès mutuelle et pré                                                                                  | voyance                                                                                                    |                                                                                                    |                                                 | Créer un employeur :                                                                                                    |
| Prévoyance                                                                                                    | VERSEMENT DSN C                                                                                                    | ADSU ••                                                                                                    |                                                 | Ouvrir<br>Enregistrer<br>Editions :                                                                                                    |
| <ul> <li>Retraite supplémentaire</li> </ul>                                                                    | - Type de population :                                                                                                    |                                                                                                    |                                                 | Courriers types                                                                                                    |
| Régime collectif                                                                                               | Périodicité : Trimestr     Type de base : 11 et 12     Chômage partiel :                                                                                                    | elle Nouveau co                                                                                                    | Modifier le contrat                             | Retour à l'écran principal<br>Convention collective<br>Identification des organismes<br>Retraite complémentaire                                                         |
| Calsee : CHORUM                                                                                                | Annu                                                                                                    | ler Valider                                                                                                    | Caractéristiques                                | Identification recette des impôts                                                                                                    |
| Part ouvrièn<br>- Base < au plafond :<br>- Base > au plafond :<br>- Type de base :<br>- Type de base :<br>- Fo | Part patronale         - F           0,478         1,578         - F           0,478         2,478         - F           0,478         2,478         - F           ranche A / Tranche 2 I         - F         - F           ufait :         0,000         - F | Répartition IJ prévoyance (P<br>Forfait social<br>Déduction du net imposab<br>Déduction du net imposab<br>CSG à réintégrer - Taux : | P): 0.00<br>EDI<br>ble (PO)<br>ble (PP)<br>1,12 | Taux accident du travail<br>Coordonnées bancaires et mode<br>Formation professionnelle<br>Informations complémentaires<br>Liste des salariés<br>Historique des messages |

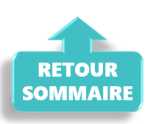

## Maintien des absences prévues au contrat

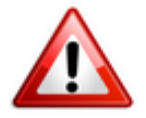

<u>Rappel important</u> : Il est indispensable de <u>conserver toutes les absences</u> <u>prévues au contrat sur la période de chômage partiel</u> (congés payés, congé maternité…) afin de ne pas pénaliser le salarié.

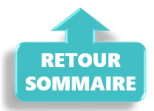

## Cotisations CSG/CRDS

A compter de la mise à jour V.3.00.84, le logiciel calcule automatiquement la CSG/CRDS due sur les indemnités d'activité partielle et le complément.

La CSG, la CRDS et la cotisation maladie dues par les salariés non-résidents fiscaux en France sont écrêtées, si ce prélèvement a pour effet de réduire le montant net de l'allocation, éventuellement cumulé avec une rémunération d'activité, sous le smic brut.

Le montant de l'écrêtement est déclaré sur le **CTP de déduction** « *616 : RR ECRETÊMENT CHÔMAGE*« .

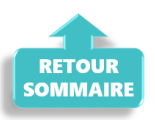

► <u>Application dans le logiciel</u>

- 1/ Calculer votre bulletin habituel pour un <u>mois complet, avec absence</u> <u>avec chômage</u> afin de <u>récupérer le net à payer habituel avant imposition</u> ;
- 2/ Calculer la <u>rémunération nette versée pour les heures travaillées</u> : Saisir les éléments de la rémunération pour les heures travaillées du mois et l'absence pour chômage partiel, puis calculer le bulletin.
- 3/ Calculer l'<u>indemnité d'activité partielle brute</u> : Nombre d'heures de chômage partiel x 70% x (rémunération brute habituelle/durée mensuelle contractuelle du salarié)
- 4/ Calculer l'indemnité d'activité partielle nette : Saisir dans l'onglet «Chômage» la rémunération nette versée pour les heures travaillées du mois (calculée au point 2) ainsi que le montant de l'indemnité et du complément si besoin.

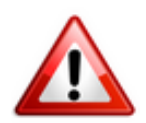

Attention ! A compter du 1er mai 2020 la part de l'indemnité complémentaire versée au-delà de 3.15 smic horaire est assujettie aux contributions et cotisations sociales.

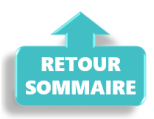

## <u>Calcul du complément à l'indemnité d'activité</u> partielle dû pour les salariés rémunérés autour du <u>SMIC</u>

#### <u>Règle</u> :

La loi prévoit le versement d'un complément qui garantit au salarié une rémunération mensuelle minimale (RMM), calculée par référence au smic et en fonction de la durée légale du travail.

#### <u>Calcul du complément à verser :</u>

Complément = Net habituel – Rémunération nette versée pour les heures travaillées – Indemnité d'activité partielle brute

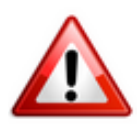

Important : La somme de l'indemnité et du complément de l'indemnité rapporté au nombre d'heures chômées ne doit pas être inférieur à 8.11 euros.

<u>Particularité des contrats CEE, contrats pro et apprentis</u> : Ne pas tenir compte de la limite des 8.11.

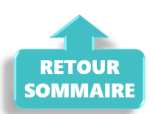

## Limite de 3.15 smic pour l'exonération de cotisations sociales des indemnités d'activité partielle

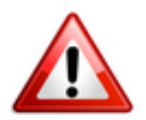

Pour les périodes d'activités à compter du 1<sup>er</sup> mai 2020: Lorsque la somme de l'indemnité légale d'activité partielle et/ou du complément versé par l'employeur est supérieure à 3,15 SMIC horaire (soit 70 % de 4,5 SMIC = 32.29 € par heure indemnisable), la part de l'indemnité complémentaire versée au-delà de ce montant est assujettie aux contributions et cotisations sociales.

Dans Impact emploi, **le montant soumis à cotisations est à saisir sur la ligne** « *Indemnité/complément soumis à charges »* du bulletin de salaire.

Pour vous guider, un cas pratique de cet assujettissement (cas n°6) est détaillé ci-dessous .

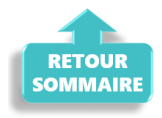

## Cas d'application dans le logiciel

#### <u>Sommaire</u> :

- <u>Cas n°1 : CSG/CRDS exonérée</u>
- <u>Cas n°2 : CSG/CRDS due</u>
- <u>Cas n°3 : Écrêtement</u>
- <u>Cas n°4 : Maintien de salaire 100%</u>
- <u>Cas n°5 : Intermittents du spectacle</u>
- <u>Cas n°6 : Limite de 3.15 smic pour l'exonération de cotisations sociales</u> <u>des indemnités d'activité partielle</u>
- Cas n°7 : Activité partielle et réduction du temps de travail

## ► <u>Cas n°1 – CSG/CRDS exonérée</u>

## **<u>1- Calcul du net à payer habituel avant imposition</u> : <b>1213.87** (salaire brut 1539.45)

| Mars 2020                      | Period             | e d'emploi 01/         | 03/2020      | au 31/03/20  | 20 1er Trime   | estre 2020   |
|--------------------------------|--------------------|------------------------|--------------|--------------|----------------|--------------|
| Quotité<br>Salaire de base     | 151,67<br>1 539,45 |                        |              |              |                |              |
| <b>P</b> lafonds               |                    |                        |              | URSSAF       | RETRAITE       | ASSEDIC      |
| Plafond modifié <b>C</b> umuls | 0,00               | Plaf ouvi<br>Plaf patr | rier<br>onal | 0,00<br>0,00 | 0,00<br>0,00   | 0,00<br>0,00 |
| Base UR totalité               | 5 359,03           | Base RC                | Т1           | 5 359,03     | Base Assedic   | 5 359,03     |
| Base UR plafonnée              | 5 359,03           | Base RC                | Т2           | 0,00         | Base GMP       | 0,00         |
| NB Heures                      | 465,01             |                        |              |              | Part salariale | 1 139,19     |
| Heures supp                    | 10,00              |                        |              |              | Part patronale | 721,13       |
| Brut                           | 5 359,03           |                        |              |              | Net imposable  | 4 268,47     |
| Impôt sur le revenu            | 50,73              |                        |              |              |                |              |
| Brut                           |                    | 1 539,45               | Net          | imposable    |                | 1 257,82     |
| Net à payer avant im           | position           | 1 213,87               | Net          | à payer ap   | rès imposition | 1 213,87     |

2- Calcul de la rémunération nette versée pour les heures travaillées sur la période : 551.77 (voir point n°2 de la procédure)

-> Saisir l'absence pour motif « Chômage partiel » (date de reprise = ler jour du mois suivant) :

| Mars 2020                                                        | Periode d'er             | mploi 01/03/2020 au            | 31/03/2020               | Ler Trimestre 2020     |  |  |  |  |
|------------------------------------------------------------------|--------------------------|--------------------------------|--------------------------|------------------------|--|--|--|--|
| Quotité                                                          | 151,67                   |                                |                          |                        |  |  |  |  |
| Salaire de base                                                  | 1 539,45                 |                                |                          |                        |  |  |  |  |
|                                                                  |                          |                                |                          |                        |  |  |  |  |
| Autres éléments revenus bruts Régul, salaires                    |                          |                                |                          |                        |  |  |  |  |
| Primes gratifications                                            | Ajustement sur le net    | Régul. cotisations             | Chômage                  | intégration PP prévoya |  |  |  |  |
| Heures Supp                                                      | Absences                 | Congés payés                   | Avantage en nature       | Frais professionnels   |  |  |  |  |
| Base pour la retenue                                             | 1 539,45 🧯               | Horaire th                     | néorique mensuel à temps | s complet 154,00       |  |  |  |  |
| Motif                                                            | date de da da            | ate de fin date de fin reprise | Complément libellé Non   | nbre Mt retenue 🔂      |  |  |  |  |
| Chômage partiel                                                  | <b>1</b> 6/03/2020 🔲 31/ | /03/2020 01/04/2020            |                          | 84,00 839,6 🔺          |  |  |  |  |
|                                                                  |                          |                                |                          |                        |  |  |  |  |
|                                                                  |                          |                                |                          | -                      |  |  |  |  |
|                                                                  |                          |                                | <b>۲</b> ا               | Þ                      |  |  |  |  |
| Total :                                                          |                          |                                |                          | 839,68                 |  |  |  |  |
| Brut                                                             | 6                        | 599,77 Net im                  | posable                  | 571,75                 |  |  |  |  |
| Net à payer avant imposition 551,77 Net à payer après imposition |                          |                                |                          |                        |  |  |  |  |

<u>3- Déterminer le montant de l'indemnité d'activité partielle brute (point n°3</u> <u>de la procédure)</u>:

84 x (1539.45/151.67) x 70% = 596.40

#### **<u>4- Cotisation CSG/CRDS</u> :**

#### Règle :

```
Comme 596.40 < 1539.45 - 551.77 = Alors la CSG/CRDS est exonérée en totalité
```

-> Saisir le salaire net des heures travaillées dans l'onglet « Chômage » :

| 1                                                     | Primes gratifications  | Ajustement sur le r  | net Rég                                 | gul. cotisatio  | ns Chômage  |            | ntégration PP prévoya |          |  |  |  |
|-------------------------------------------------------|------------------------|----------------------|-----------------------------------------|-----------------|-------------|------------|-----------------------|----------|--|--|--|
| Sommes soumises à CSG / CRDS avec abattement de 1.75% |                        |                      |                                         |                 |             |            |                       |          |  |  |  |
|                                                       | Salaire net heur       | es travaillées       |                                         | 551,77          |             |            |                       |          |  |  |  |
|                                                       | Lib                    | ellé                 | Nombre<br>heures                        | Taux<br>horaire | Montant     | Date début | Date fin              | 1        |  |  |  |
|                                                       | Indemnité d'Activité F | Partielle            | 84,00                                   | 7,10            | 596,40      | 16/03/2020 | 31/03/2020            | <b>^</b> |  |  |  |
|                                                       | Complément Indemnit    | é Activité Partielle | 0,00                                    | 0,00            | 0,00        |            |                       |          |  |  |  |
|                                                       |                        |                      |                                         |                 |             |            |                       | T        |  |  |  |
| B                                                     | rut                    |                      | 699,77                                  | Ne              | t imposable |            | 1                     | 233,85   |  |  |  |
| Ν                                                     | et à payer avan        | t imposition         | 1 213,87 Net à payer après imposition 1 |                 |             |            |                       | 213,87   |  |  |  |

#### Activité Partielle » (*Rémunération Minimum Garantie*) non soumis à CSG/CRDS car le salarié est rémunéré au SMIC :

#### Règle :

Net habituel — rémunération nette du mois — indemnité d'activité partielle = Complément

1213.87 - 551.77 - 596.40 = 65.70

#### Le net habituel est garanti : 1213.87

| Primes gratifications                                                       | Ajustement sur le ne                                  | t Régu           | ul. cotisatio                         | ns Chômage  |            | intégration PP | prévoya |  |  |  |  |  |
|-----------------------------------------------------------------------------|-------------------------------------------------------|------------------|---------------------------------------|-------------|------------|----------------|---------|--|--|--|--|--|
| Sommes soumis                                                               | Sommes soumises à CSG / CRDS avec abattement de 1.75% |                  |                                       |             |            |                |         |  |  |  |  |  |
| Salaire net heur                                                            | Salaire net heures travaillées 551,77                 |                  |                                       |             |            |                |         |  |  |  |  |  |
| Libellé                                                                     |                                                       | Nombre<br>heures | Nombre Taux<br>heures horaire Montant |             | Date début | Date fin       | 7       |  |  |  |  |  |
| Indemnité d'Activité F                                                      | artielle                                              | 84,00            | 7,10                                  | 596,40      | 16/03/2020 | 31/03/2020     | ~       |  |  |  |  |  |
| Complément Indemnit                                                         | té Activité Partielle                                 | 0,00             | 0,00                                  | 65,70       |            |                |         |  |  |  |  |  |
| ·                                                                           |                                                       |                  |                                       |             |            |                | -       |  |  |  |  |  |
| Brut                                                                        |                                                       | 699.77           | Net                                   | t imposable |            | 1              | 233,55  |  |  |  |  |  |
| let à payer avant imposition 1 213,57 Net à payer après imposition 1 213,57 |                                                       |                  |                                       |             |            |                |         |  |  |  |  |  |

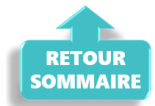

### ► <u>Cas n°2 – CSG/CRDS due</u>

1- Calcul du net à payer habituel avant imposition : 2050.11 (salaire brut 2600)

| Mars 2020                    | Period   | e d'emploi 01/03. | /2020 au 31/03/20 | 120 1er Trime  | estre 2020 |
|------------------------------|----------|-------------------|-------------------|----------------|------------|
| Quotité                      | 151,67   |                   |                   |                |            |
| Salaire de base              | 2 600,00 |                   |                   |                |            |
|                              |          |                   |                   |                |            |
| Plafonds                     |          |                   | URSSAF            | RETRAITE       | ASSEDIC    |
| Plafond modifié              | 0,00     | Plaf ouvrie       | <b>r</b> 0,00     | 0,00           | 0,00       |
| Cumuls                       |          | Plaf patron       | al 0,00           | 0,00           | 0,00       |
| Base UR totalité             | 6 419,58 | Base RC T1        | 6 419,58          | Base Assedic   | 6 419,58   |
| Base UR plafonnée            | 6 419,58 | Base RC T2        | 0,00              | Base GMP       | 0,00       |
| NB Heures                    | 465,01   |                   |                   | Part salariale | 1 363,50   |
| Heures supp                  | 10,00    |                   |                   | Part patronale | 1 661,28   |
| Brut                         | 6 419,58 |                   |                   | Net imposable  | 5 134,99   |
| Impôt sur le revenu          | 163,32   |                   |                   |                |            |
|                              |          |                   |                   |                |            |
| Brut                         |          | 2 600.00          | Net imposable     |                | 2 124,34   |
| Net à payer avant imposition |          | 2 050,11          | Net à payer ap    | rès imposition | 1 937,52   |

2- Calcul de la rémunération nette versée pour les heures travaillées sur la période : 931.90 (voir point n°2 de la procédure)

-> Saisir l'absence pour motif « Chômage partiel » (date de reprise = ler jour du mois suivant) :

| -                    |                  |     |           |                    |          | _                  |         | -         |                     |      | -                   |
|----------------------|------------------|-----|-----------|--------------------|----------|--------------------|---------|-----------|---------------------|------|---------------------|
| Heures Supp          | Absences         |     | Cong      | gés payés          | Ava      | Avantage en nature |         |           | Frais professionnel |      |                     |
| Base pour la retenue | 2 600,00         |     |           | Horaire t          | héorique | e mensuel à        | à temps | comple    | et                  | 154  | ,00                 |
| Motif                | date de<br>début | da  | te de fin | date de<br>reprise | Complér  | ment libellé       | Nom     | bre<br>es | Mt reter            | nue  | 7                   |
| Chômage partiel      | 16/03/2020       | 31/ | 03/2020   | 01/04/2020         |          |                    | 8       | 4,00      | 1 41                | 8,1  | 1                   |
|                      |                  |     |           |                    |          |                    |         |           |                     |      |                     |
|                      |                  |     |           |                    |          |                    |         |           |                     |      | $\overline{\nabla}$ |
|                      | •                |     |           |                    | •        |                    |         |           |                     | ۴    |                     |
| Total :              |                  |     |           |                    |          |                    |         |           | 1 41                | 8,14 | 4                   |
| Brut                 |                  | 11  | 81,86     | Net in             | nposal   | ble                |         |           |                     | 96   | 5,6                 |
| Net à payer avan     | t imposition     | 9   | 31,90     | Net à              | payer    | après i            | mposi   | tion      |                     | 93:  | 1,9                 |

<u>3- Déterminer le montant de l'indemnité d'activité partielle brute (point n°3</u> <u>de la procédure)</u>:

84 x (260.00/151.67) x 70% = 1007.16

#### **4- Cotisation CSG/CRDS** :

**Règle :** Si Salaire net HT + Somme des indemnités nettes > SMIC mensuel brut = Alors les indemnités sont assujetties à la CSG/CRDS en totalité

Comme 931.90 + (1007.16 x 0.9341275) > 1539.45 = Alors la CSG/CRDS est due en totalité

-> Saisir le salaire net des heures travaillées dans l'onglet « Chômage » :

| Primes gratifications                                 | Ajustement sur le ne | et Rég           | t Régul. cotisations |                         | Chômage    |            | prévoyar |  |  |  |  |
|-------------------------------------------------------|----------------------|------------------|----------------------|-------------------------|------------|------------|----------|--|--|--|--|
| Sommes soumises à CSG / CRDS avec abattement de 1.75% |                      |                  |                      |                         |            |            |          |  |  |  |  |
| Salaire net heures travaillées 931,90                 |                      |                  |                      |                         |            |            |          |  |  |  |  |
| Lib                                                   | ellé                 | Nombre<br>heures | Taux<br>horaire      | Taux<br>horaire Montant |            | Date fin   | 1        |  |  |  |  |
| Indemnité d'Activité F                                | artielle             | 84,00            | 11,99                | 1 007,16                | 16/03/2020 | 31/03/2020 | A        |  |  |  |  |
| Complément Indemnit                                   | é Activité Partielle | 0,00             | 0,00                 | 0,00 0,00               |            |            |          |  |  |  |  |
|                                                       |                      |                  |                      |                         |            |            | -        |  |  |  |  |
| Brut                                                  | 1                    | L 181,86         | Net                  | t imposable             |            |            | 965,64   |  |  |  |  |
| Net à payer avan                                      | t imposition         | 931,90           | Net                  | tion                    | 931,90     |            |          |  |  |  |  |

Si l'employeur verse un complément d'indemnité d'activité partielle, il sera aussi soumis à la CSG/CRDS.

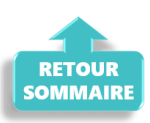

## ▶ <u>Cas n°3 – Écrêtement</u>

1- Calcul du net à payer habituel avant imposition : 1632.64 (salaire brut 2100)

| Mars 2020                                     | Periode             | d'emploi 01/ | '03/2020 au        | 31/03/2020         | 1er 1            | Frimestre 2020     |  |  |  |
|-----------------------------------------------|---------------------|--------------|--------------------|--------------------|------------------|--------------------|--|--|--|
| Quotité                                       | 96,00               |              |                    |                    |                  |                    |  |  |  |
| Salaire de base                               | 2 100,00            |              |                    |                    |                  |                    |  |  |  |
|                                               |                     |              |                    |                    |                  |                    |  |  |  |
| Autres éléments revenus bruts Régul, salaires |                     |              |                    |                    |                  |                    |  |  |  |
| Primes gratifications                         | Ajustement sur le n | et Régul.    | cotisations        | Chômage            | inté             | gration PP prévoya |  |  |  |
| Heures Supp                                   | Absences            | Cong         | jés payés          | Avantage en r      | nature Fr        | ais professionnels |  |  |  |
| Base pour la retenue                          | 2 100,00 🗯          |              | Horaire t          | héorique mensuel   | à temps com      | nplet 154,00       |  |  |  |
| Motif                                         | date de<br>début    | date de fin  | date de<br>reprise | Complément libellé | Nombre<br>heures | Mt retenue 1       |  |  |  |
|                                               |                     |              |                    |                    |                  | *                  |  |  |  |
|                                               |                     |              |                    |                    |                  |                    |  |  |  |
|                                               |                     |              |                    |                    |                  |                    |  |  |  |
|                                               | •••••               |              | •                  | •                  | 111              | 4                  |  |  |  |
| Total :                                       |                     |              |                    |                    |                  | I                  |  |  |  |
| Brut                                          |                     | 2 100,00     | Net in             | posable            |                  | 1 693,26           |  |  |  |
| Net à payer avan                              | t imposition        | 1 632,64     | Net à              | payer après i      | mpositio         | n 1 583,54         |  |  |  |

2- Calcul de la rémunération nette versée pour les heures travaillées sur la période : 828.52 (voir point n°2 de la procédure)

-> Saisir l'absence pour motif « Chômage partiel » (date de reprise = 1er jour du mois suivant) :

| Autres é                                                                    | léments revenus  | bruts    |          | Régul, salaires    |              |                  |             |                         |  |  |
|-----------------------------------------------------------------------------|------------------|----------|----------|--------------------|--------------|------------------|-------------|-------------------------|--|--|
| Primes gratifications                                                       | Ajustement su    | r le net | Régul    | . cotisations      | 0            | hômage           | intégration | PP prévoya <del>r</del> |  |  |
| Heures Supp                                                                 | Absences         |          | Con      | gés payés          | Avant        | age en nature    | Frais prof  | essionnels              |  |  |
| Base pour la retenue 2100,00 📁 Horaire théorique mensuel à temps complet 15 |                  |          |          |                    |              |                  |             |                         |  |  |
| Motif                                                                       | date de<br>début | dat      | e de fin | date de<br>reprise | nent libellé | Nombre<br>beures | Mt retenues | Ma 🔂                    |  |  |
| Chômage partiel                                                             | 16/03/2020       | 31/0     | 03/2020  | 01/04/2020         |              | 48,00            | 1 034,08    | ······ ^                |  |  |
|                                                                             |                  |          |          |                    |              |                  |             |                         |  |  |
|                                                                             |                  |          |          |                    |              |                  |             | -                       |  |  |
|                                                                             |                  |          |          |                    | •            | 111              |             | 4                       |  |  |
| Total :                                                                     |                  |          |          |                    |              |                  | 1 034,08    |                         |  |  |
| Brut                                                                        |                  | 10       | 65,92    | Net imposable      |              |                  |             | 859,29                  |  |  |
| Net à payer avan                                                            | t imposition     | 8        | 28,52    | Net à              | payer a      | près impo        | sition      | 828,52                  |  |  |

<u>3- Déterminer le montant de l'indemnité d'activité partielle brute (point n°3</u> <u>de la procédure)</u>:

#### 4- Cotisation CSG/CRDS :

**Rappel** : La CSG, la CRDS et la cotisation maladie due par les salariés nonrésidents fiscaux en France sont écrêtées, si ce prélèvement a pour effet de réduire le montant net de l'allocation, éventuellement cumulé avec une rémunération d'activité, sous le smic brut.

```
Règle 2 :
Si Salaire net HT + Somme des indemnités nettes < Smic mensuel brut
= Alors les indemnités sont assujetties à la CSG/CRDS avec écrêtement
```

```
Comme 828.52 + (735 x 0.9341275) < 1539.45
= Alors la CSG/CRDS sera écrêtée pour que le net ne soit pas inférieur au
SMIC brut
```

-> Saisir le salaire net des heures travaillées dans l'onglet « Chômage » :

|                                                       | Primes gratifications                 | Ajustement sur le n  | et Rég               | ul. cotisatio   | ns Chômage                  |             | intégration PF       | , prévoyar |  |  |  |
|-------------------------------------------------------|---------------------------------------|----------------------|----------------------|-----------------|-----------------------------|-------------|----------------------|------------|--|--|--|
| Sommes soumises à CSG / CRDS avec abattement de 1.75% |                                       |                      |                      |                 |                             |             |                      |            |  |  |  |
|                                                       | Salaire net heures travaillées 828,52 |                      |                      |                 |                             |             |                      |            |  |  |  |
|                                                       | Lib                                   | ellé                 | Nombre<br>heures     | Taux<br>horaire | Montant                     | Date début  | Date fin             | 1          |  |  |  |
|                                                       | Indemnité d'Activité P                | artielle             | 48,00                | 15,31           | 734,88                      | 16/03/2020  | 31/03/2020           | ) ~ I      |  |  |  |
|                                                       | Complément Indemnit                   | é Activité Partielle |                      | 0,00            |                             |             |                      |            |  |  |  |
|                                                       |                                       |                      |                      |                 |                             |             |                      | ~          |  |  |  |
| B<br>N                                                | rut<br>et à payer avan                | t imposition         | L 065,92<br>L 539,45 | Net<br>Net      | t imposable<br>t à payer ap | 1<br>tion 1 | . 570,22<br>. 506,48 |            |  |  |  |

>Bulletin obtenu :

| Éléments                                              | Quantité ou<br>base | Montant   |
|-------------------------------------------------------|---------------------|-----------|
| SALAIRE                                               | 96.00               | 2 100.00  |
| Retenues pour Chômage partiel du 16-03-20 au 31-03-20 | 48.00               | -1 034.08 |
| SALAIRE BRUT                                          |                     | 1 065.92  |

| Cotisations et contributions sociales                                                     | Base         | Taux salarial     | Part salarié         | Part employeur |
|-------------------------------------------------------------------------------------------|--------------|-------------------|----------------------|----------------|
| SANTE                                                                                     |              |                   |                      |                |
| Sécurité Sociale - Maladie Maternité Invalidité Décès                                     | 1 065.92     |                   |                      | 74.61          |
| Complémentaire maintien de salaire Tranche 1                                              | 1 049.89     | 1.29              | 13.54                | 13.54          |
| Complémentaire maintien de salaire Tranche 2                                              | 16.03        | 2.30              | 0.37                 | 0.37           |
| ACCIDENTS DU TRAVAIL - MALADIES PROFESSIONNELLES                                          | 1 065.92     |                   |                      | 12.79          |
| RETRAITE                                                                                  |              |                   |                      |                |
| Sécurité Sociale plafonnée                                                                | 1 065.92     | 6.90              | 73.55                | 91.14          |
| Sécurité Sociale déplafonnée                                                              | 1 065.92     | 0.40              | 4.26                 | 20.25          |
| Complémentaire Tranche 1                                                                  | 1 065.92     | 4.01              | 42.75                | 64.06          |
| FAMILLE                                                                                   | 1 065.92     |                   |                      | 36.77          |
| ASSURANCE CHÔMAGE                                                                         |              |                   |                      |                |
| Chômage                                                                                   | 1 065.92     |                   |                      | 44.77          |
| AUTRES CONTRIBUTIONS DUES PAR L'EMPLOYEUR                                                 |              |                   |                      | 10.30          |
| CSG déductible de l'impôt sur le revenu                                                   | 1 061.18     | 6.80              | 72.16                |                |
| CSG/CRDS non déductible de l'impôt sur le revenu                                          | 1 061.18     | 2.90              | 30.77                |                |
| CSG revenu de remplacement                                                                | 722.02       | 3.80              | 27.44                |                |
| CRDS revenu de remplacement                                                               | 722.02       | 2.90              | 20.94                |                |
| Ecrêtement CSG sur revenus de remplacement                                                |              |                   | -3.49                |                |
| Ecrêtement CSG/CRDS sur revenus de remplacement                                           |              |                   | -20.94               |                |
| EXONERATIONS DE COTISATIONS                                                               |              |                   |                      |                |
| TOTAL DES COTISATIONS ET CONTRIBUTIONS                                                    |              |                   | 261.35               | 368.60         |
| RETENUES ET REMBOURSEMENTS DIVERS                                                         |              |                   |                      |                |
| Indemnité d'Activité Partielle Nb heures : 48 Taux : 15.31                                |              |                   | 734.88               |                |
|                                                                                           |              |                   |                      | 4 500 45       |
| NET A PAYER AVANT IMPOT SUR LE REVENU                                                     |              |                   |                      | 1 539.45       |
| Dont évolution de la rémunération liée à la suppression des cotisations salariales chômag | e et maladie |                   |                      |                |
|                                                                                           |              | -                 |                      |                |
| Impôt sur le revenu                                                                       | Base         | Taux pe           | rsonnalise           | Montant        |
|                                                                                           |              | Taux non          | personnalise         |                |
| Impôt sur le revenu prelevé à la source                                                   | 1 570.22     |                   | 2.10                 | 32.97          |
| Net pavé en euros                                                                         |              |                   |                      | 1 506.48       |
|                                                                                           |              | Allègement de c   | ofisations employeur | 83.14          |
|                                                                                           |              | ralegement de c   | outrations employed  | 03.14          |
|                                                                                           |              | Total versé par l | employeur            | 1 434.52       |
|                                                                                           |              |                   |                      |                |
|                                                                                           |              |                   |                      |                |

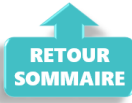

## ▶ <u>Cas n°4 – Maintien à 100 % de la rémunération :</u>

Un complément à l'indemnité peut être ajouté par l'employeur pour maintenir la rémunération à 100% de son salarié.

Ce complément est soumis au même régime de cotisation que l'indemnité d'activité partielle.

-> Son montant est à saisir au niveau de la ligne « Complément Indemnité Activité partielle » :

| Autres él                               | éments revenus bruts |                          | Régul. salaires            |             |                    |             |                     |                    |            |  |
|-----------------------------------------|----------------------|--------------------------|----------------------------|-------------|--------------------|-------------|---------------------|--------------------|------------|--|
| Heures Supp                             | Absences             | Congés payés             |                            |             | Avantag            | e en nature | Frais professionnel |                    | ls         |  |
| Primes gratifications                   | Ajustement sur le ne | t Rég                    | Régul. cotisations Chômage |             |                    |             | intégration Pf      | <sup>o</sup> prévo | oyar       |  |
| Sommes soumis<br>Salaire net heur       | avec al              | <b>batteme</b><br>736,02 | nt de                      | e 1.75%     | ,                  |             |                     |                    |            |  |
| Lib                                     | ellé                 | Nombre<br>heures         | Taux<br>horaire            | М           | ontant             | Date début  | Date fin            | đ                  |            |  |
| Indemnité d'Activité P                  | artielle             | 84,00                    | 9,69                       |             | 813,96             | 16/03/2020  | 31/03/202           | <b>.</b>           |            |  |
| Complément Indemnité Activité Partielle |                      |                          | 0.00                       |             |                    |             |                     |                    |            |  |
| complement indenning                    |                      | I                        |                            |             |                    |             |                     |                    |            |  |
|                                         |                      |                          |                            |             |                    |             |                     | Ŧ                  |            |  |
| Brut                                    |                      | 954,55                   | Ne                         | t imp       | osable             |             | 1                   | ₹<br>808           | ,08        |  |
| Brut<br>Net à payer avan                | t imposition         | 954,55<br>736,02         | Ne                         | timp<br>tàp | oosable<br>ayer ap | rès imposi  | ition               | ₹<br>808<br>736    | ,08<br>,02 |  |

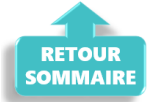

## <u>Cas n°5 – Intermittents du spectacle</u>

**Règle :** Pour les travailleurs mentionnés aux articles L. 7121-2 et suivants, L. 7123-2 à L. 7123-4 , L. 7123-6 et L5424-20 du code du travail, le nombre d'heures non travaillées retenu pour le calcul de l'indemnité et de l'allocation d'activité partielle correspond :

- à 7 heures par cachet contractuellement programmé, mais non réalisé en raison d'une annulation liée à l'épidémie de Covid-19
- dans la **limite de 7 heures par jour de travail** pour les travailleurs auxquels le **cachet n'est pas applicable**.

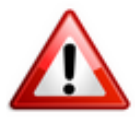

A compter du 6 mai 2020, le décret autorise le franchissement de ce plafond journalier dans la limite de 35 heures par semaine.

Ainsi, **les heures journalières pour les techniciens sont désormais déplafonnées**.

Si le contrat de travail initial prévoyait 10 heures par jour et que le spectacle est annulé, **l'employeur peut déclarer 10 heures par jour au lieu de 7 heures, mais toujours dans la limite de 35 heures hebdomadaires**.

#### <u>Détail du cas</u> : Cachet 1 jour 300 €

| Avril 2020      | Per    | iode d'emploi 05/04/2020 au 0 | 5/04/2020 v 2e Trimestre 2020         |
|-----------------|--------|-------------------------------|---------------------------------------|
| Nb de jours     | 1      | Nb de représentations         |                                       |
|                 |        | N° objet 086z123456789        | Heures effectives                     |
| Salaire de base | 300,00 | Budget global 0,00            | 🗲 🔲 Retenue fiscale à la source 15%   |
|                 |        | Répétitions                   | Déduct. forfait. frais professionnels |

• Dans l'onglet « Absence », lors de l'enregistrement de l'absence pour chômage partiel, indiquez le nombre de cachets dans « Nombre heures« :

| Avril 2020                                    | Peri              | ode d'en | nploi 05   | /04/2020 au        | 05/04    | /2020 🗸     |             | 2e Trir    | nestre      | 2020     |
|-----------------------------------------------|-------------------|----------|------------|--------------------|----------|-------------|-------------|------------|-------------|----------|
| Nb de jours                                   | 1                 | Nb de i  | représenta | ations             | 1        |             |             |            |             |          |
|                                               |                   | N° obje  | t          | 086z123456         | 789      | Heur        | res effe    | ctives     |             |          |
| Salaire de base                               | 300,00            | Budget   | global     |                    | 0.00 🍫   | Rete        | nue fis     | cale à l   | a source    | 15%      |
|                                               |                   |          | Répé       | titions            |          | Dédu        | uct.for     | fait. frai | s professio | onnels   |
| Autres éléments revenus bruts Régul. salaires |                   |          |            |                    |          |             |             |            |             |          |
| Primes gratifications                         | Aiustement su     | r le net | Régul      | . cotisations      |          | Chômage     |             | intégra    | tion PP p   | révoya   |
| Heures Supp                                   | Absences          |          | Con        | gés payés          | Avan     | tage en na  | ature       | Frais      | professio   | nnels    |
| Base pour la retenue                          | 300,00            |          |            | Horaire t          | héorique | mensuel à   | temps       | comple     | st 1        | 54,00    |
| Motif                                         | date de<br>début  | dat      | e de fin   | date de<br>reprise | Complém  | ent libellé | Nom<br>heur | bre<br>res | Mt retenu   | ie: 🔂    |
| Chômage partiel                               | <b>05/04/2020</b> | 05/0     | )4/2020    | 06/04/2020         |          |             |             | 1,00       | 300         | <b>.</b> |
|                                               |                   |          |            |                    |          |             |             |            |             |          |

• Dans l'onglet « *Chômage* », indiquez 7 heures pour un cachet et 70 % du montant initial du cachet :

300 x 70 % = 210€ ce qui donne un taux horaire de 30€

| Avril 2020                                                   | Avril 2020 Periode d'emploi 05/04/2020 au 05/04/2020 V 2e Trimestre 2020 |                                  |                                  |                   |                          |                         |                    |  |  |
|--------------------------------------------------------------|--------------------------------------------------------------------------|----------------------------------|----------------------------------|-------------------|--------------------------|-------------------------|--------------------|--|--|
| Nb de jours                                                  | 1 Nb                                                                     | de représent                     | tations                          | 1                 |                          |                         |                    |  |  |
|                                                              | N°                                                                       | objet                            | 086z1234                         | 56789             | Heures effect            | ectives                 |                    |  |  |
| Salaire de base                                              | 300,00 Bud                                                               | iget global                      |                                  | 0.00 🍫 🗉          | cale à la source 15%     |                         |                    |  |  |
| Répétitions Déduct. forfait. frais profess                   |                                                                          |                                  |                                  |                   |                          |                         | onnels             |  |  |
| Autres éléments revenus bruts Régul. salaires                |                                                                          |                                  |                                  |                   |                          |                         |                    |  |  |
| Heures Supp                                                  | Absences                                                                 | Cor                              | ngés payés                       | Avantag           | e en nature              | Frais professionnels    |                    |  |  |
| Primes gratifications                                        | Ajustement sur le n                                                      | et Régu                          | ul. cotisation                   | ns Chômage        |                          | intégration PP prévoyar |                    |  |  |
| Sommes soumis                                                | es à CSG / CRD                                                           | 5 avec ab                        | oattemei                         | nt de 1.75%       |                          |                         |                    |  |  |
| Salaire net heures travaillées 0,00                          |                                                                          |                                  |                                  |                   |                          |                         |                    |  |  |
|                                                              |                                                                          |                                  | 0,00                             |                   |                          |                         |                    |  |  |
| Lib                                                          | ellé                                                                     | Nombre<br>heures                 | Taux<br>horaire                  | Montant           | Date début               | Date fin                | 1                  |  |  |
| Lib<br>Indemnité d'Activité P                                | ellé<br>artielle                                                         | Nombre<br>heures<br>7,00         | Taux<br>horaire<br>30,00         | Montant<br>210,00 | Date début<br>05/04/2020 | Date fin                | 6                  |  |  |
| Lib<br>Indemnité d'Activité P<br>Complément Indemnit         | ellé<br>artielle<br>é Activité Partielle                                 | Nombre<br>heures<br>7,00         | Taux<br>horaire<br>30,00<br>0,00 | Montant<br>210,00 | Date début<br>05/04/2020 | Date fin<br>05/04/2020  | 1                  |  |  |
| Lib<br>Indemnité d'Activité P<br>Complément Indemnit         | ellé<br>artielle<br>é Activité Partielle                                 | Nombre<br>heures<br>7,00         | Taux<br>horaire<br>30,00<br>0,00 | Montant<br>210,00 | Date début<br>05/04/2020 | Date fin<br>05/04/2020  |                    |  |  |
| Lib<br>Indemnité d'Activité P<br>Complément Indemnit<br>Brut | ellé<br>artielle<br>é Activité Partielle                                 | Nombre<br>heures<br>7,00<br>0,00 | Taux<br>horaire<br>30,00<br>0,00 | Montant<br>210,00 | Date début<br>05/04/2020 | Date fin<br>05/04/2020  | <b>1</b><br>•<br>• |  |  |

#### > Bulletin obtenu :

L'indemnité chômage n'est pas soumise à CSG/CRDS car < SMIC brut temps plein de 1539.45 €

|                                                                     |              |        | Cotisatio | ns salariales            |       | Cotisations p |
|---------------------------------------------------------------------|--------------|--------|-----------|--------------------------|-------|---------------|
| Désignation                                                         | NB Jours     | Bases  | Taux      | Montant                  | Bases | Taux          |
| Salaire<br>Retenues pour Chômage partiel du<br>05-04-20 au 05-04-20 | 1.00<br>1.00 |        |           | <b>300.00</b><br>-300.00 |       |               |
| Salaire Brut                                                        |              |        |           | 0.00                     |       | i i           |
| Assiette securité sociale<br>Maladie                                |              | 0.00   | 0.000     | 0.00                     | 0.00  | 4.900         |
| Vieillesse plafonnée<br>Vieillesse deplafonnée                      |              | 0.00   | 4.83      | 0.00                     | 0.00  | 5.99<br>1.33  |
| Assurance veuvage totalité<br>Allocations familiales                |              | 0.00   | 0.28      | 0.00                     | 0.00  | 2.42          |
| Accident du travail<br>FNAL                                         |              |        |           |                          | 0.00  | 1.19          |
| Retraite complémentaire plafonné                                    |              | 0.00   | 4.440     | 0.00                     | 0.00  | 4.450         |
| Contribution d'equilibre general 11<br>Chômage Totalité             |              | 0.00   | 2.40      | 0.00                     | 0.00  | 9.05          |
| Majoration Chômage inf. 3 mois                                      |              |        |           |                          | 0.00  | 0.15          |
| Formation professionnelle<br>Congés payés                           |              |        |           |                          | 0.00  | 2.100         |
| Médecine du travail<br>TVA Medecine du travail                      |              |        |           |                          | 0.00  | 0.32 20.00    |
| Contrib. Organisations syndicales                                   |              | 0.00   | 2.90      | 0.00                     | 0.00  | 0.016         |
| CSG déductible fiscalement                                          |              | 0.00   | 6.80      | 0.00                     | _     |               |
| CSG Indemnité d'Activité Partielle Nb                               |              | 206.33 | 0.00      | 0.00                     |       |               |
| CRDS Indemnité d'Activité Partielle Nb                              |              | 206.33 | 0.00      | 0.00                     |       |               |
| heures: 7 Taux: 30                                                  |              |        |           |                          |       |               |
| NET IMPOSABLE                                                       |              |        |           | 210.00                   |       |               |
| Indemnité d'Activité Partielle Nb heures :                          |              |        |           | 210.00                   |       |               |
| 7 Taux : 30                                                         |              |        |           | 210 80                   |       |               |
| Montant de l'impôt sur le revenu<br>NET A PAYER APRES IMPOSITION    |              | 0.00   | 0.00      | 0.00<br>210.00           |       |               |

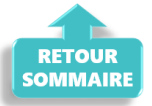

#### ► Cas n°6 – Limite de 3.15 smic pour l'exonération de cotisations sociales des indemnités d'activité partielle

<u>Détail du cas</u>:

Salarié temps plein : salaire 5000 €
Absence pour chômage partiel tout le mois de mai, soit :
(21 jours x 7 = 147 h de travail) - 3 jours fériés = 126 heures chômées
Indemnités chômage 70 % => 5000/151.67 x 126 x 70% = 2906.82 €
Versement complément employeur = 1500 €

```
Lors de la saisie, le message ci dessous apparaît précisant que la somme de
l'indemnité chômage et/ou du complément employeur est supérieure à 3.15 smic
:
```

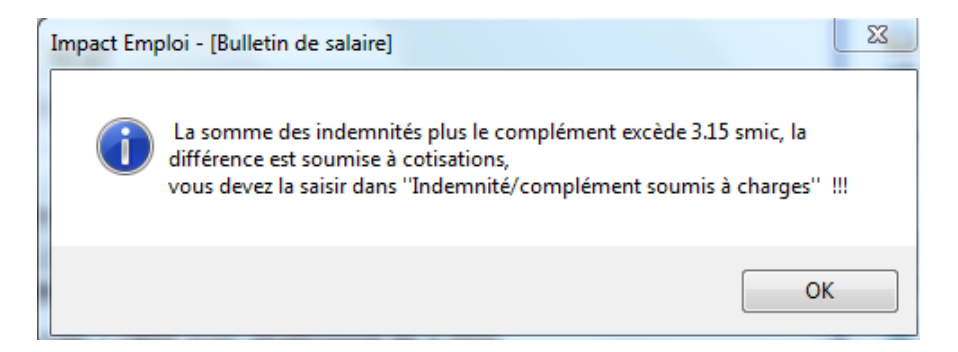

#### 3.15 smic = (126 x 10.25) x 3.15% soit 4068.23

Selon la règle, **étant donné que 2906.82 + 1500 = 4406.82 > 4028.53**, alors **la différence, soit 378.29 € est soumise à charge dans cet exemple**.

La partie supérieure de l'indemnité complémentaire doit donc être soumise à cotisations et par conséquent, saisie sur la ligne spécifique « Indemnité/complément soumis à charges » de l'onglet « Chômage » :

| Salaire net heures travaillées          |                  | 559,02          |          |            |            |   |
|-----------------------------------------|------------------|-----------------|----------|------------|------------|---|
| Libellé                                 | Nombre<br>heures | Taux<br>horaire | Montant  | Date début | Date fin   | 1 |
| Indemnité d'Activité Partielle          | 126,00           | 23,07           | 2 906,82 | 01/05/2020 | 31/05/2020 | ſ |
| Complément Indemnité Activité Partielle | 0,00             | 0,00            | 1 121,71 |            |            | C |
| Indemnité/complément soumis à charges   | 0.00             | 0.00            | 378 29   |            |            |   |

> Bulletin obtenu :

| Éléments                                              | Quantité ou<br>base | Montant   |
|-------------------------------------------------------|---------------------|-----------|
| SALAIRE                                               | 151.67              | 5 000.00  |
| Retenues pour Chômage partiel du 01-05-20 au 31-05-20 | 126.00              | -4 285.59 |
| SALAIRE BRUT                                          |                     | 1 092.70  |

| Cotisations et contributions sociales                                                   | Base           | Taux salarial      | Part salarié        | Part employeur |
|-----------------------------------------------------------------------------------------|----------------|--------------------|---------------------|----------------|
| SANTE                                                                                   |                |                    |                     |                |
| Sécurité Sociale - Maladie Matemité Invalidité Décès                                    | 1 092.70       | i i                |                     | 76,49          |
| ACCIDENTS DU TRAVAIL - MALADIES PROFESSIONNELLES                                        | 1 092.70       |                    |                     | 27.32          |
| RETRAITE                                                                                |                |                    |                     |                |
| Sécurité Sociale plafonnée                                                              | 1 092.70       | 6.90               | 75.40               | 93.43          |
| Sécurité Sociale déplafonnée                                                            | 1 092.70       | 0.40               | 4.37                | 20.76          |
| Complémentaire Tranche 1                                                                | 1 092.70       | 4.92               | 53.76               | 80.75          |
| FAMILLE                                                                                 | 1 092.70       |                    |                     | 37.70          |
| ASSURANCE CHÔMAGE                                                                       |                |                    |                     |                |
| Chômage                                                                                 | 1 092.70       |                    |                     | 45.89          |
| AUTRES CONTRIBUTIONS DUES PAR L'EMPLOYEUR                                               |                |                    |                     | 28.36          |
| CSG déductible de l'impôt sur le revenu                                                 | 1 073.58       | 6.80               | 73.00               |                |
| CSG/CRDS non déductible de l'impôt sur le revenu                                        | 1 073.58       | 2.90               | 31.13               |                |
| CSG revenu de remplacement                                                              | 3 958.03       | 3.80               | 150.41              |                |
| CRDS revenu de remplacement                                                             | 3 958.03       | 2.90               | 114.78              |                |
| EXONERATIONS DE COTISATIONS                                                             |                |                    |                     |                |
| TOTAL DES COTISATIONS ET CONTRIBUTIONS                                                  |                |                    | 502.85              | 410.70         |
| RETENUES ET REMBOURSEMENTS DIVERS                                                       |                |                    |                     |                |
| Indemnité d'Activité Partielle No heures : 126 Taux : 23.07                             |                |                    | 2 906.82            |                |
| Complément Indemnité Activité Partielle                                                 |                |                    | 1 121.71            |                |
| NET A PAYER AVANT IMPOT SUR LE REVENU                                                   |                |                    |                     | 4 618.38       |
| Dont évolution de la rémunération liée à la suppression des cotisations salariales chôm | age et maladie |                    |                     |                |
| healt wat a more                                                                        | <b>B</b>       | Taux per           | sonnalisé           | Mandana        |
| impot sur le revenu                                                                     | Base           | Taux non p         | ersonnalisé         | Montant        |
| Impôt sur le revenu prélevé à la source                                                 | 4 764.29       |                    | 15.80               | 752.76         |
| Net pavé en euros                                                                       |                |                    |                     | 3 865 62       |
|                                                                                         |                | Allègement de co   | tisations employeur | 85.23          |
|                                                                                         |                |                    |                     | 00.20          |
|                                                                                         |                | Total unreå nar Pe | anniousur.          | 1 503.40       |

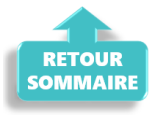

#### Cas n°7 – Activité partielle et réduction du temps de travail

Afin de vous permettre de **gérer les absences d'activité partielle avec une** réduction du temps de travail, l'onglet « *Absences* » propose 2 motifs d'absence :

- Le motif « *Chômage partiel* » : à utiliser dans le cadre d'une **fermeture totale** de l'association
- Le motif « *Chômage partiel réduction du temps de travail* » : à utiliser dans le cadre d'une réduction du temps de travail du salarié compensée par du chômage partiel

| Entrée en cours de mois                                                                                                    | · •                  |                                                                               |                                                                               |                                                      | 0                                                                        |
|----------------------------------------------------------------------------------------------------|----------------------|-------------------------------------------------------------------------------|-------------------------------------------------------------------------------|------------------------------------------------------|--------------------------------------------------------------------------|
| Sortie en cours de mois                                                                                                    | 01                   | /06/2020 au                                                                   | 30/06/2020                                                                    | 2e Tr                                                | rimestre 2020                                                            |
| Absence autorisée                                                                                                    |                      |                                                                               |                                                                               |                                                      |                                                                          |
| Absence non autorisée                                                                                                    |                      |                                                                               |                                                                               |                                                      |                                                                          |
| Période de non activité intermittent                                                                                                    |                      |                                                                               |                                                                               |                                                      |                                                                          |
| Chômage partiel                                                                                                    |                      |                                                                               |                                                                               |                                                      |                                                                          |
| Chômage partiel réduction du temps de travail                                                                                                    |                      |                                                                               |                                                                               |                                                      |                                                                          |
| Longe parental d education                                                                                                    |                      |                                                                               |                                                                               |                                                      |                                                                          |
| Congé de présence parentale                                                                                                    |                      |                                                                               |                                                                               |                                                      |                                                                          |
| Concé de colidarité familiale                                                                                                    |                      |                                                                               |                                                                               |                                                      |                                                                          |
| conge de solidaire l'amiliaie                                                                                                    |                      |                                                                               | Régul                                                                         | salaires                                             |                                                                          |
| Congé de proche aidant                                                                                                    | D/m                  | l antiantiana                                                                 | Régul                                                                         | salaires                                             |                                                                          |
| Congé de proche aidant<br>Congé divers non rémunéré                                                                                                    | Régu                 | I. cotisations                                                                | Régul<br>Chômage                                                              | salaires intég                                       | ration PP prévoya                                                        |
| Congé de proche aidant<br>Congé divers non rémunéré<br>Congé sans solde > 30 jours                                                                                                    | Régu<br>Con          | I. cotisations<br>Igés payés                                                  | Régul<br>Chômage<br>Avantage en n                                             | salaires<br>intég<br>ature Fra                       | ration PP prévoya<br>ais professionnels                                  |
| Congé de solidaire faillillaie<br>Congé divers non rémunéré<br>Congé sans solde > 30 jours<br>Congé pour mandat parlementaire<br>Congé de conversion avec prise en charge par                                                                                                    | Régu<br>Cor          | I. cotisations<br>Igés payés<br>Horaire t                                     | Régul<br>Chômage<br>Avantage en n<br>héorique mensuel à                       | ature Fra                                            | pration PP prévoya<br>ais professionnels<br>plet 154,00                  |
| Congé de solidaire faillillaie<br>Congé de proche aidant<br>Congé divers non rémunéré<br>Congé sans solde > 30 jours<br>Congé pour mandat parlementaire<br>Congé de conversion avec prise en charge par<br>Congé de conversion sans prise en charge par<br>Inaptitude temporaire liée à la grossesse                                     | Régu<br>Cor          | I. cotisations<br>igés payés<br>Horaire t<br>date de<br>reprise               | Régul<br>Chômage<br>Avantage en n<br>héorique mensuel à<br>Complément libellé | ature Fra<br>temps comp<br>Nombre<br>heures          | pration PP prévoya<br>ais professionnels<br>plet 154,00<br>Mt retenue: 1 |
| Congé de proche aidant<br>Congé de proche aidant<br>Congé divers non rémunéré<br>Congé sans solde > 30 jours<br>Congé pour mandat parlementaire<br>Congé de conversion avec prise en charge par<br>Congé de conversion sans prise en charge par<br>Inaptitude temporaire liée à la grossesse<br>Chômage partiel rédul - 01/06/2020 30/06 | Régu<br>Con<br>e fin | I. cotisations<br>igés payés<br>Horaire t<br>date de<br>reprise<br>01/07/2020 | Régul<br>Chômage<br>Avantage en n<br>héorique mensuel à<br>Complément libellé | ature Fra<br>temps comp<br>Nombre<br>heures<br>80,00 | pration PP prévoya<br>ais professionnels<br>plet 154,00<br>Mt retenue:   |

#### **Détail du cas** :

Du 1<sup>er</sup> au 30 juin 2020, un salarié est placé en « **chômage partiel** » (**sans rupture** du **contrat**) par son employeur : l'activité de l'entreprise n'est pas interrompue.

Durant ce mois, l'individu **travaille tous les jours** mais réalise **80 heures de travail** réelles **au lieu des 151.67 heures habituelles**.

#### > Calcul du plafond :

#### Plafond x (durée contractuelle - heures de chômage partiel/ durée entreprise)

Ce plafond s'applique à toutes les cotisations hors cotisations prévoyance pour lesquelles les heures ou les absences de chômage partiel ne sont pas prises en compte. En cas de combinaisons avec un autre type d'absence (maladie…), le plafond sera de nouveau proratisé en fonction du nombre de jours de la période d'emploi.

#### > Bulletin obtenu :

| Éléments                                                                                | Quantité ou<br>base | Montant                |                            |                |
|-----------------------------------------------------------------------------------------|---------------------|------------------------|----------------------------|----------------|
| SALAIRE                                                                                 | 151.67              | 4 000.00               |                            |                |
| Retenues pour Chômage partiel réduction d du 01-06-20 au 30-06-20                       | 80.00               | -2 077.86              |                            |                |
| SALAIRE BRUT                                                                            |                     | 1 922.14               |                            |                |
| Cotisations et contributions sociales                                                   | Base                | Taux salarial          | Part salarié               | Part employeur |
| SANTE                                                                                   |                     |                        |                            |                |
| Sécurité Sociale - Maladie Maternité Invalidité Décès                                   | 1 922.14            |                        |                            | 249.88         |
| Complémentaire Incapacité Invalidité Décès Tranche 1                                    | 3 398.94            | 0.29                   | 9.86                       | 9.86           |
| Complémentaire maintien de salaire Tranche 1                                            | 3 398.94            | 1.00                   | 33.99                      | 33.99          |
| ACCIDENTS DU TRAVAIL - MALADIES PROFESSIONNELLES                                        | 1 922.14            |                        |                            | 23.07          |
| RETRAITE                                                                                |                     |                        |                            |                |
| Sécurité Sociale plafonnée                                                              | 1 619.87            | 6.90                   | 111.77                     | 138.50         |
| Sécurité Sociale déplafonnée                                                            | 1 922.14            | 0.40                   | 7.69                       | 36.52          |
| Complémentaire Tranche 1                                                                | 1 619.87            | 4.01                   | 64.96                      | 97.36          |
| Complémentaire Tranche 2                                                                | 302.27              | 9.72                   | 29.38                      | 44.04          |
| CET                                                                                     | 1 922.14            | 0.14                   | 2.69                       | 4.04           |
| FAMILLE                                                                                 | 1 922.14            |                        |                            | 66.31          |
| ASSURANCE CHÔMAGE                                                                       |                     |                        |                            |                |
| Chômage                                                                                 | 1 922.14            |                        |                            | 80.73          |
| AUTRES CONTRIBUTIONS DUES PAR L'EMPLOYEUR                                               |                     |                        |                            | 19.42          |
| CSG déductible de l'impôt sur le revenu                                                 | 1 929.29            | 6.80                   | 131.19                     |                |
| CSG/CRDS non déductible de l'impôt sur le revenu                                        | 1 929.29            | 2.90                   | 55.96                      |                |
| CSG revenu de remplacement                                                              | 1 450.96            | 3.80                   | 55.14                      |                |
| CRDS revenu de remplacement                                                             | 1 450.96            | 2.90                   | 42.08                      |                |
| EXONERATIONS DE COTISATIONS                                                             |                     |                        |                            |                |
| TOTAL DES COTISATIONS ET CONTRIBUTIONS                                                  |                     |                        | 544.71                     | 803.72         |
| Indemnité d'Activité Partielle Nb heures : 80 Taux : 18.46                              |                     |                        | 1 476.80                   |                |
|                                                                                         |                     |                        |                            | 2 954 22       |
|                                                                                         | n at maladia        |                        |                            | 2 004.20       |
| Dont evolution de la remuneration liee à la suppression des consations salanales chomag | e et maladie        |                        |                            |                |
| Impôt sur le revenu                                                                     | Base                | Taux per<br>Taux non p | rsonnalisé<br>personnalisé | Montant        |
| Impôt sur le revenu prélevé à la source                                                 | 2 952.27            |                        | 9.90                       | 292.27         |
| Net pavé en euros                                                                       |                     |                        |                            | 2 561.96       |
|                                                                                         |                     | Allègement de co       | otisations employeur       | 34.60          |
|                                                                                         |                     | Total versé par l'     | employeur                  | 2 725.86       |

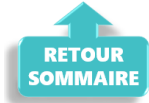

## <u>Gérer le télétravail avec Impact</u> <u>emploi association</u>

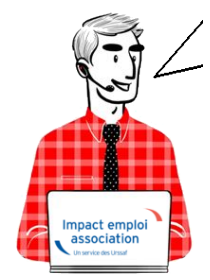

## Fiche Pratique – Télétravailler avec IEA

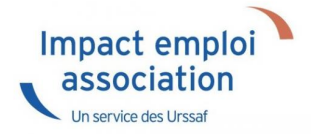

## ► <u>Contexte</u>

Vous êtes amené à travailler depuis chez vous ou à distance, voici comment utiliser le logiciel dans ces conditions.

### <u>Comment travailler sur Impact emploi association</u>

## Vous travaillez sur un PC portable et votre database est sur votre disque dur

Vous pouvez travailler sur Impact emploi association et déposer vos fichiers DSN sur Net-entreprises depuis n'importe où avec une connexion internet.

## Vous travaillez sur un PC portable et votre database est sur un serveur

Il vous faut un **logiciel de prise de contrôle à distance** (par exemple Netviewer, Teamviewer, Logmein…) afin de contrôler votre poste de travail à distance à partir d'un tierce pc.

ATTENTION : dans cette situation, votre poste de travail comme le serveur doivent être allumés pour pouvoir y accéder.

#### Vous travaillez sur un PC fixe et la database est sur le disque dur de votre unité centrale

#### Solution 1

Il vous faut un **logiciel de prise de contrôle à distance** (par exemple Netviewer, Teamviewer, Logmein…) afin de contrôler votre poste de travail à distance à partir d'un tierce pc.

ATTENTION : dans cette situation, votre poste de travail comme le serveur doivent être allumés pour pouvoir y accéder.

#### Solution 2

Emmenez le PC à votre domicile et connectez le à internet chez vous.

**ATTENTION** : assurez-vous qu'il n'y ait pas à votre bureau de serveur de gestion des mots de passe.

Vous travaillez sur un PC fixe et votre database est sur un serveur

Il vous faut un logiciel de prise de contrôle à distance (par exemple Netviewer, Teamviewer, Logmein…) afin de contrôler votre poste de travail à distance à partir d'un tierce pc.

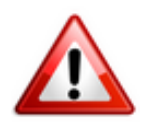

ATTENTION : assurez-vous qu'il n'y ait pas à votre bureau de serveur de gestion des mots de passe